## **ETAPE 1 : PANIER**

| 1<br>Panier                 | 2<br>Coordonnées                   | 3<br>Paiement | 4<br>Confirmation        |                                                                 |  |  |
|-----------------------------|------------------------------------|---------------|--------------------------|-----------------------------------------------------------------|--|--|
| ✓ 2 JOURS                   |                                    |               |                          | <b>1.</b> Choisissiez la quantité                               |  |  |
| TARIF                       |                                    | PRIX          | QUANTITÉ                 | de tickets que vous                                             |  |  |
| Adulte - 2 Jours 🕕          |                                    | 36,00 €       | 2 ~                      | souhaitez, en respectant<br>bien <mark>2 ou 1 jour(s)</mark> de |  |  |
| Enfant 8-12 ans - 2 Jours 🚯 |                                    | 12,00 €       | 1 🗸                      | Festival.                                                       |  |  |
| ✓ 1 JOUR                    |                                    |               |                          |                                                                 |  |  |
| TARIF                       |                                    | PRIX          | QUANTITÉ                 |                                                                 |  |  |
| Adulte - 1 Jour 🕕           |                                    | 24,00 €       | 0 ~                      |                                                                 |  |  |
| Enfant 8-12 ans - 1 Jour 🕕  |                                    | 8,00 €        | • ~ e                    | lci s'affiche le montant                                        |  |  |
|                             |                                    |               | TOTAL (TTC) 84,00 €      | total de vos tickets.                                           |  |  |
| Français -                  |                                    |               | SUITE                    | <b>2.</b> Cliquez sur                                           |  |  |
|                             | A Palemen                          | t sécurisé    |                          | « SUITE ».                                                      |  |  |
|                             | Powered by 1                       | Neezevent     |                          |                                                                 |  |  |
|                             |                                    |               |                          |                                                                 |  |  |
|                             |                                    | Ce bou        | iton « Paiement sécurisé | · »                                                             |  |  |
|                             | est une information et non un lien |               |                          |                                                                 |  |  |
|                             |                                    | pour e        | ffectuer le paiement.    |                                                                 |  |  |

## ETAPE 2 : COORDONNÉES

| Prénom *                                                                                                    |            |                                  |
|----------------------------------------------------------------------------------------------------|------------|----------------------------------|
| Prénom                                                                                                    |            | <b>1.</b> Remplissez vos         |
| Nom *                                                                                                    |            | coordonnées. L'adresse           |
| NOM                                                                                                    |            | celle sur laquelle vous          |
| E-mail *                                                                                                    |            | recevrez vos tickets             |
| prenom.nom@chassepierre.be                                                                                                    |            | électroniques.                   |
| Confirmation e-mail *                                                                                                    |            |                                  |
| prenom.nom@chassepierre.be                                                                                                    |            |                                  |
| Téléphone mobile 🚯                                                                                                    |            |                                  |
| ● ● ● ● ● ● ● ● ● ● ● ● ● ● ● ● ● ● ●                                                                                                    |            |                                  |
|                                                                                                    |            | 2. Vous pouvez remplir l         |
| Pays<br>Votre choix V                                                                                                    |            | infos complémentaires.           |
| Quel est votre moyen de transport pour vous rendre au Festival ?                                                                                                    |            | nous permet de mieux vo          |
| Votre choix ~                                                                                                    |            | connaitre.                       |
| Choisir une option                                                                                                    |            | <b>3.</b> Cette année, le Festiv |
| Soutenir la biodiversité locale 🗸 🗸                                                                                                    |            | soutien un projet Natago         |
| Avec le Festival de Chassepierre, compensons notre empreinte carbone en soutenant un projet de Natagora.<br>Si vous le souhaitez, effectuez un don pour agrandir la réserve naturelle de Breuvanne. Un geste pour contribuer à préserver un<br>descuerté de la cardonic la historiagné la cardonica de la cardonica de la cardonica de la cardonica de la card |            | pour compenser son               |
| ecosysteme unique et a souremin a bioaversite locaie.<br>L'entièreté des dons reçus sera reversée à Natagora.<br>Pour en savoir nlus sur ce proiet rendez-vous sur notre site internet ou au stand Natagora pendant toute la durée du Festival.                                                                                                    |            | empreinte carbone. Vous          |
|                                                                                                    |            | pouvez faire un don en           |
| Aucun                                                                                                    |            | choisissant le montant d         |
| ○ <b>Un peu</b> + 1,00 €                                                                                                    |            | ceux proposés. Si la fenê        |
| ○ Passionnement +3,00 €                                                                                                    |            | n'apparait pas, cliquez su       |
| ○ A la folie + 5,00 €                                                                                                    |            | flèche en haut à droite.         |
| Je souhalte recevoir une facture <b>3.</b> Cochez cette case que si vo                                                                                                    | ous souhat | tez recevoir une facture.        |
| J'accepte les conditions générales de vente *                                                                                                    | e          | 4 Vous devez accente             |
| <u> </u>                                                                                                    |            | conditions de vente              |
|                                                                                                    | SUITE      |                                  |
| Palement sécurisé                                                                                                    |            | <b>5.</b> Cliquez sur « SUITE    |
|                                                                                                    |            | 1                                |

À tout moment, vous pouvez cliquer sur « RETOUR » pour modifier des données.

## **ETAPE 3 : PAIEMENT**

| 1<br>Panier                                                                | 2<br>Coordonnées | 3<br>Palement | 4<br>Confirmation        |                 |                                                      |
|----------------------------------------------------------------------------|------------------|---------------|--------------------------|-----------------|------------------------------------------------------|
|                                                                            |                  | 🙂 Temps r     | estant : 28 minutes 45 s | econdes         |                                                      |
| Récapitulatif                                                              |                  |               |                          | Prix            |                                                      |
| 1 - Prénom Nom<br>2 JOURS - Adulte - 2 Jours                               |                  |               |                          | 36,00 €         | 1                                                    |
| 2 - Prénom Nom<br>2 JOURS - Adulte - 2 Jours                               |                  |               |                          | 36,00 €         |                                                      |
| 3 - Prénom Nom<br>2 JOURS - Enfant 8-12 ans - 2 Jours                      |                  |               |                          | <b>1</b> 2,00 € | Récapitulatif de votre commande                      |
| Acheteur - Prénom Nom<br>+ Soutenir la biodiversité locale - Passionnement |                  |               |                          | 3,00 €          |                                                      |
|                                                                            |                  | TOTAL (TI     | rc) a                    | 37,00 €         |                                                      |
| Saisissez les informations de votre carte                                  |                  |               |                          |                 |                                                      |
| Sélectionnez le mode de paiement                                           |                  |               |                          | e               | 1. Choisissez votre                                  |
| Carte bancaire 🛛 VISA 🌒 💽                                                  |                  |               |                          | >               | moyen de paiement en                                 |
| Bancontact - Payconiq 🚅                                                    |                  |               |                          | >               | fonction de votre carte                              |
| Salsissez les informations de votre carte                                  |                  |               |                          |                 | bancane.                                             |
| Sélectionnez le mode de paiement                                           |                  |               |                          |                 |                                                      |
| Carte bancaire VISA 🌒 📑                                                    |                  |               |                          | ~               |                                                      |
| Numéro de carte                                                            |                  |               |                          |                 | Z. Remplissez les donnees<br>relatives à votre carte |
|                                                                            |                  |               |                          |                 | (celles-ci diffèrent en                              |
| Date d'expiration CVC / CVV V                                              |                  |               |                          | 1               | fonction du moyen de                                 |
|                                                                            |                  |               |                          |                 | paiement choisi).                                    |
| Bancontact - Payconiq 🚅                                                    |                  |               |                          | <b>`</b>        | 7.00                                                 |
|                                                                            |                  |               | ACHETE                   | R 87,00 €       |                                                      |
|                                                                            | Paleme           | ent sécurisé  |                          |                 | « AUHEIEK ».                                         |
|                                                                            | Powered b        | y Weezevent   |                          |                 |                                                      |

4. Vous serez ensuite redirigé vers la plateforme de paiement en ligne de votre banque.
Suivez leurs instructions pour procéder au paiement.
Si un problème survient durant le paiement, contactez votre banque.

## **ETAPE 4 : CONFIRMATION**

Après réalisation du paiement, vous serez redirigé vers un message de confirmation et vos tickets vous seront envoyés par email.

Si vous ne trouvez pas votre billet dans votre boite mail, n'oubliez pas de vérifier vos courriers indésirables.